# 端末のご案内 E5383

### 各部の名称・機能

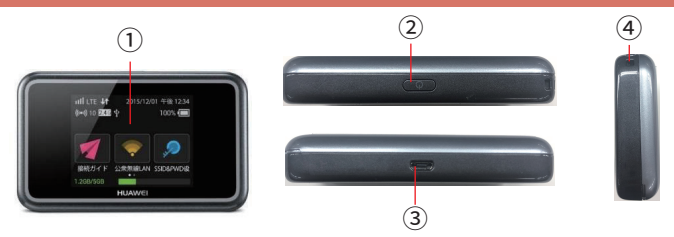

E5383 には誤作動防止ケースが付いております。

端末の設定・操作をされない場合は、ケースを付けてご利用ください。

| No | 名称       | 詳細                                 |
|----|----------|------------------------------------|
| 1  | 液晶画面     | 各種状態を示します。※タッチパネルです。               |
| 2  | 電源ボタン    | ON/OFF の操作ができます。                   |
| 3  | 充電用コネクタ  | 充電の際、ケーブル (MicroUSB 側 ) を接続し使用します。 |
| 4  | ストラップホール | 通常は使用しません。                         |

# 各言語設定方法

詳細設定画面から「言語」→「(English) / (日本語)を選択し⊠をタップ」の順で 設定完了となります。

## スリープモード

- ・本機の操作を一定時間行わなかったときは、本機の液晶画面が自動的に消灯します。
   再度、液晶画面点灯させるには、電源ボタンを押してください。
- ・スリープモードになると、無線 LAN 機能が OFF になります。
- ・スリープモードを解除すると、再度接続できるようになります。

2021.12~

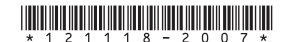

### 液晶画面詳細

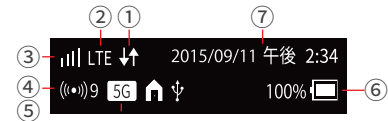

| No  | 名称              | 表示                  | 詳細                                   |
|-----|-----------------|---------------------|--------------------------------------|
|     |                 | ↓                   | - 👫 受信中 🚺 送受信中                       |
|     |                 | <b>↓</b> ↑          | インターネット接続中で通信が行われていない状態              |
|     |                 | ~                   | 本端末が高温になり、温度を下げるために通信速度を             |
| 1   | インターネット接続       |                     | 押さえているときに表示されます。                     |
|     |                 |                     | 本端末が高温になり温度を下げる為にインターネット             |
|     |                 |                     | 接続が切断されているときに表示されます。                 |
|     |                 |                     | 接続中のネットワーク種別が表示されます。                 |
| 2   | ネットワーク種別        |                     | (LTE/3G/ 公衆無線 LAN)※公衆無線 LAN は使用しません。 |
| 0   | 平信改度            | ull⇔ull             | 受信レベル 「強」⇔「弱」                        |
| 9   | 文后强度            | ×                   | 圏外 /SIM カード未挿入                       |
|     |                 | _                   | Wi-Fi 機能が ON になっているときに表示されます。        |
| (4) | Wi-Fi 機能 / 接続台数 | 能 / 接続台数 🔰 🧰        | 右の数字が本端末に接続中の台数です。                   |
|     | <b>四</b> 法###   | 2.4G                | Wi-Fi2.4GHz 帯を利用中                    |
| 5   | 周波敛帝            | 5G                  | 使用しません。                              |
|     |                 |                     | 電池残量 「多い」⇔「少ない」                      |
| 6   | 電池残量            |                     | 電池残量がありません。充電してください。                 |
|     |                 | <b>5</b> ⇒ <b>5</b> | 3 → 1 3 充電中                          |
| 7   | 日付 / 時刻表示       |                     | 日付と時刻が表示されます。                        |

### トラブルシューティング

### ◆インターネットに繋がらない / 通信速度が遅い / 使用できていたが急に繋がらなくなった

電波状態がよくない、または一時的に回線が混線している可能性があります。 場所の移動や時間を置いて再度接続しても改善しない場合は、以下の操作をお試しください。 ①本機の再起動(電池パック抜き差し) ②SIM 抜き差し ③初期化(リセット) <<電波が弱くなる状況>>

・高層階へ滞在している場合

・電車や車などで移動している場合

・都心部から離れている場合(山間部など)

・人で混雑している場所に滞在している場合

#### ◆端末がフリーズしている

動作に一時的な不具合が発生している可能性がございます。 放電や時間を置いても改善しない場合は以下の操作をお試しください。 ①本標の再起動(電池パック抜き差し) ②初期化(リセット)

#### ◆充電ができない

一時的に充電不良が起きている可能性がございます。以下の操作をお試しください。
 ①お客様私物を含む他の付属品での充電
 ②本機の再起動(電池パック抜き差し)

#### ◆電源が入らない

ー時的な不具合(フリーズ含む)が発生している、またはバッテリーが切れている 可能性があります。以下の操作をお試しください。

①同梱されている付属品での充電
 ②本機の再起動(電池パック抜き差し)
 ※充電出来ない場合は【◆充電ができない】をご参照ください。

#### ◆デバイス側に SSID が表示されない / パスワードが弾かれて接続できない

人込みで混線している事により表示されないまたは一時的に接続不良が発生している 可能性がございます。場所の移動で改善しない場合は以下の手順で復旧をお試しください。 ①お客様デバイスと本機の再起動(電池パック抜き差し) ②プロファイル削除(パスが弾かれる場合) ③初期化(リセット)

### トラブル対処方法

### ◆本機の再起動(電池パック抜き差し)

※充電器から抜いた状態でお試しください。

裏蓋を外して電池パックを取り出し、再度装着して電源を ON にしてください。

#### ◆初期化(リセット)

電源ボタンを ON にし、裏蓋を外してください。先の細い物でリセットボタンを 10 秒ほど長押し してください。自動で再起動するので、起動時の画面になったら完了です。 ※リセット後は必ず、次の「◆APN 按続先設定」を行ってください。

### ◆プロファイル削除

# iPhone の場合 接続済みの Wi-Fi(SSID) の右にある i マークをクリックし、

【このネットワーク設定を削除】を選択後、再度 WiFi 接続をします。

android の場合
 接続済みのWi-Fi(SSID)をクリックし、【切断】または【削除】を選択後、
 再度Wi-Fi接続をします。
 ※文言は機種によって異なります。

### APN 接続先設定

① 本機とお客様デバイスを接続させます。

- ブラウザを開き、「http://192.168.8.1」を入力して設定画面を開いてください。
   下記画面が表示されない場合は、「http://192.168.8.1/html/home.html」を入力してください。
- ホーム画面右上の「ログイン」をタップし、 パスワードに「admin」と入力、ログインをタップします。
- ④「メモ」のポップアップが表示されたら「今後は表示しない」に √(チェック)を入れ「後で」を選択します。
- ⑤ ホーム画面から
  - 「設定」→「プロバイダ設定」→「新規プロファイル」 の順でタップします。
- ⑥ 新規プロファイルに

下記情報を入力して

「保存」をタップします。

\_\_\_\_\_

プロファイル名:ninja\_sb2

APN名 : plus.4g ユーザー名 : plus パスワード : 4 g 認証方式 : PAP IP タイプ : IPv4 & IPv6

| グイン                             |              |
|---------------------------------|--------------|
| E5383s-327設定ツールにログインするには<br>さい。 | パスワードを入力してくか |
| パスワード:                          |              |
|                                 |              |

| 新規プロファイル                                                             |                                                                   |    |       | × |
|----------------------------------------------------------------------|-------------------------------------------------------------------|----|-------|---|
| プロファイル名:                                                             |                                                                   |    |       |   |
| APN名:                                                                |                                                                   |    |       |   |
| ユーザー名:                                                               |                                                                   |    |       |   |
| パスワード:                                                               |                                                                   |    |       |   |
| 题题方式:                                                                | 白動 🔹                                                              |    |       |   |
| IPタイプ:                                                               | IPv4                                                              |    |       |   |
|                                                                      |                                                                   | 保存 | キャンセル |   |
|                                                                      |                                                                   |    |       |   |
| 新規プロファイル                                                             | ↓                                                                 |    |       | ( |
| 新規プロファイル<br>プロファイル4:                                                 | ninja_st2                                                         | 1  |       |   |
| 新規プロファイル<br><i>プロファイル4:</i><br>APN8:                                 | (ninja_s62<br>(plus.4g                                            |    |       | 6 |
| 新規プロファイル<br>7ロファイル4<br>APN8:<br>ューザーる:                               | (nija_sb2<br>(plus.4g<br>(plus                                    |    |       | 9 |
| 新規プロファイル<br>プロファイル&:<br>APN名:<br>ューザーを:<br>パスフード:                    | (ninja_sh2<br>[plas.4g<br>[plas.<br>••                            |    |       | ( |
| 新規プロファイル<br>70ファイル名:<br>APN名:<br>ユーザー名:<br>パスコード:<br>弊証方式:           | (ninja_sh2<br>(pkn,4g<br>(pkn)<br>(n)<br>(PAP) ()                 |    |       | ( |
| 新規プロファイル<br>7ロファイル4:<br>APN&:<br>ユーザー&:<br>パスワード:<br>部型方式:<br>P2475; | (rinja_sb2<br>(plas.4g<br>(plas<br>(<br>PAP) *<br>(PAP4.8 (PV6) * |    |       | 6 |

プロファイル情報が更新されたことを確認し、
 完了です。

| プロファイル名: | rinja_sb2(デフォルト) |
|----------|------------------|
| APN&:    | plus.4g          |
| ユーザー名:   | plus             |
| パスワード:   | *******          |
| 算証方式:    | PAP              |
| IPタイプ:   | IPv4 & IPv6      |
|          |                  |
|          | 単根プロファイル 解放 削除   |

# プリンターなど外部デバイスの設定について

プリンター・ゲーム機・ストリーミングデバイス (Google Chromecast/Apple TV/Fire TV Stick 等 ) などと Wi-Fi 接続していただく際には、詳細設定画面より『AP アイソレーションをオフにする』 必要がございます。

### ◆AP アイソレーションの設定方法

 ①WiFi 接続したデバイスで WEB UI ページにアクセス ブラウザを起動 「http://web.setting/」ブラウザのアドレスバーに入力

| ②WEB UI ホーム画面で ログイン    | 👐 HUAWEI                                                                                                    |                                                                        |                                                                               | 888 □ ^87 094><br>■ all LTE ⊕ □ (■ |
|------------------------|----------------------------------------------------------------------------------------------------|------------------------------------------------------------------------|-------------------------------------------------------------------------------|------------------------------------|
|                        | <u>水—A</u> 政定 通道科明大学                                                                                                    | 2 ソフトウェア更新<br>LTE                                                      | SoftBank<br>#संज<br>#साह                                                      |                                    |
|                        | <ul> <li> <b>ご</b>木情報             LAN MCFドレス:             LAN MCFドレス:             WARP アドレス:             WARP アイドレス:             WARP アイドレス:             WARP アイドレス:             P 9名信葉:             P 9名信葉:             C 9名信葉素:             C 9名信葉素:             C 9名信業者:             C 9名信業者:             C 9名信業者:             C 9名信集者:             C 9名信集者:             C 9名</li></ul> | 190, 198 8.1<br>10.30.241.80<br>6.03 08<br>ガン<br>ぞい(2) 208-2015 HLMMEI | WI-FI大面<br>WFR<br>WFR9イプント表:<br>公衆新編LANの状態<br>企業制造LAN<br>TECHNOLOGES CO. LTD. | オン<br>100<br>オフ<br> オープンリース地図      |
| ③パスを求められるので「admin」と入力し | して ログイン                                                                                                    | ログイン<br>E5383-3<br>さい。<br>パスフー                                         | 27股定ツールにログインす?<br>ド:<br>●●                                                    | ■ 5にはバスワードを入力してくだ                  |

※次のメッセージが表示されるので「後で」を選択して進んでください

| ¥ŧ                                      | 8                        |
|-----------------------------------------|--------------------------|
| ログインパスワードの強度が低<br>ティ問題を避けるため、パスワ<br>さい。 | すぎます。 セキュリ<br>?ードを変更してくだ |
| □ 今後表示しない                               |                          |
|                                         | 今ずぐ変更後で                  |

| ニューリス                           | ト<br>し<br>設に |                                                        | N Wi-Fi       |                                                                |  |
|---------------------------------|--------------|--------------------------------------------------------|---------------|----------------------------------------------------------------|--|
| NP アイソレ-                        | ーション         | 」をオン                                                   | > オフ          | に変更し、適用                                                        |  |
|                                 |              |                                                        |               | 日本語 🔹 ヘルプ ログアウト                                                |  |
| HUAWEI                          |              |                                                        |               | 🔳 all LTE 🌐 💭 💷                                                |  |
| ム 🛛 設 😢 🗉 通信 🤋                  | 利用状況         | ソフトウェア更新 🗉                                             |               |                                                                |  |
| イック設定                           |              | and a local se                                         |               |                                                                |  |
| ロバイダ設定                          |              | 基本設定                                                   |               |                                                                |  |
| 实無線LAN                          | 0            |                                                        |               |                                                                |  |
| パイルネットワーク                       | 0            | LAN側のWi-Fi基本設定を行います。<br>*セキュリティ(暗号化方式)を自動(WEP) に設定している |               |                                                                |  |
| -F102                           | 0            |                                                        |               |                                                                |  |
| 本設定                             |              | 把合/+ W/DC/继                                            | 能た使用すてマ       | レ(ナスキキナ)                                                       |  |
| 細設定                             |              | 場口は、WPS版                                               | 肥で使用するこ       | こはできません。                                                       |  |
| PSIRt                           |              | SSID:                                                  | HUAWEI-B914   |                                                                |  |
| 40.P. F. D. X. 7 4 70 9<br>40.P |              |                                                        |               | セキュリティモードをオープン(なし)に                                            |  |
| - 410 *                         | 0            | セキュリティ(暗号化方式):                                         | WPA2-PSK(AES) | 取定すると、誰でも接続できる状態とな<br>うます。意図しないパケット通信が発生                       |  |
| 7.84                            | 0            |                                                        |               | する可能性がありますので、ご注意くだ                                             |  |
|                                 | 0            | パスワード:                                                 |               | 300                                                            |  |
|                                 |              | APアイソレーション:                                            | 17            |                                                                |  |
|                                 |              | SSIDプロードキャスト:                                          | O #30 ○ #30   | SSIDプロードキャストが毎効の場合、<br>他のWi-Fi機器からE5383s-327のSSIDを<br>検出できません。 |  |
|                                 |              | □パスワードの表示                                              |               |                                                                |  |
|                                 |              |                                                        |               | 適用                                                             |  |

⑥メッセージが表示された後、基本設定画面に戻り、「AP アイソレーション」が オフ になって いれば設定完了です。

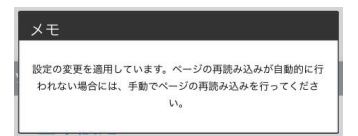